| Image: state in the state in the state | <ul> <li>Для налаштування приставки потрібно<br/>підключити ethernet кабель, HDMI та<br/>кабель живлення.</li> <li>Та включаємо приставку пультом.</li> <li>Навколо кнопки <b>ОК</b> розташовані<br/>кнопки навігації.</li> </ul> |
|----------------------------------------------------------------------------------------------------|----------------------------------------------------------------------------------------------------|
| Инеджар<br>жакалів<br>Инеражар<br>жакалів<br>Ирту<br>Додаты<br>Додаты<br>Мультямедів<br>Система                                                                                                    | <ul> <li>Для переходу в головне меню<br/>приставки використовуємо кнопку<br/><b>Menu</b>.</li> <li>Далі переходимо в розділ Система.</li> </ul>                                                                                   |
| Система<br>Мова -<br>Батьківский контроль -<br>Дата та час -<br>налаштування АV -<br>Налаштування мережі -<br>Налаштування мережі -<br>Налаштування мережі -<br>Налоштування марежі -<br>Конфігурація мультимедіа -<br>Пиці -<br>Скидання в заводські<br>Інформація про систему -                                                                                                    | • Обираємо <b>Налаштування мережі</b> .                                                                                                    |

| Система / Налаштування мережі<br>Тип мережі Провідна мережа<br>Налаштування адаптера<br>Тест на пінг<br>МАС-адреса 00-6F-09-АС-СС-А1                                                                                                    | <ul> <li>Проводимо підключення мережі<br/>інтернет.</li> <li>При кабельному підключенні<br/>обираємо DHCP.</li> <li>При наявності Wi-Fi модуля,<br/>підключаємося до бездротової мережі</li> <li>При першому підключенні до мережі<br/>інтернет може зайняти тривалий час!</li> </ul> |
|----------------------------------------------------------------------------------------------------|----------------------------------------------------------------------------------------------------|
| Система<br>Мова –<br>Батьківский контроль –<br>Дата та час –<br>Налаштування АV –<br>Налаштування AV –<br>Налаштування AV –<br>Налаштування AV –<br>Налаштування AV –<br>Налаштування AV –<br>Налаштування AV –<br>Налаштування AV –<br>Скорання ПЗ –<br>Скирання в заводські –<br>Інформація про систему –                                                                                                    | <ul> <li>За допомогою кнопки EXIT, повертаємося до попереднього меню.</li> <li>Обираємо Оновлення ПЗ.</li> </ul>                                                                                                    |
| Система / Оновлення ПЗ<br>Оновлення через USB<br>Оновлення через мережу<br>Э                                                                                                    | • Далі <b>Оновлення через мережу</b> .                                                                                                    |
| Оновлення через мережи           Режим оновления         Руний разми         ↓           Тип оновления         Офіційна         ↓           Старт         ↓         ↓           Погона версія:         У 90 04         ↓           Версія на сервері         У 90 04         ↓           Статус         Завантаження даних, будь па         ↓           -Додана підтримка автоконнекта до потоку, Виправлена робота настройки Завантаження в режим окіданія.         ↓ | <ul> <li>Якщо є нова версія прошивки<br/>обираємо Старт. Чекаємо<br/>перезавантаження після оновлення ПЗ<br/>та продовжуємо налаштування.</li> </ul>                                                                                                    |

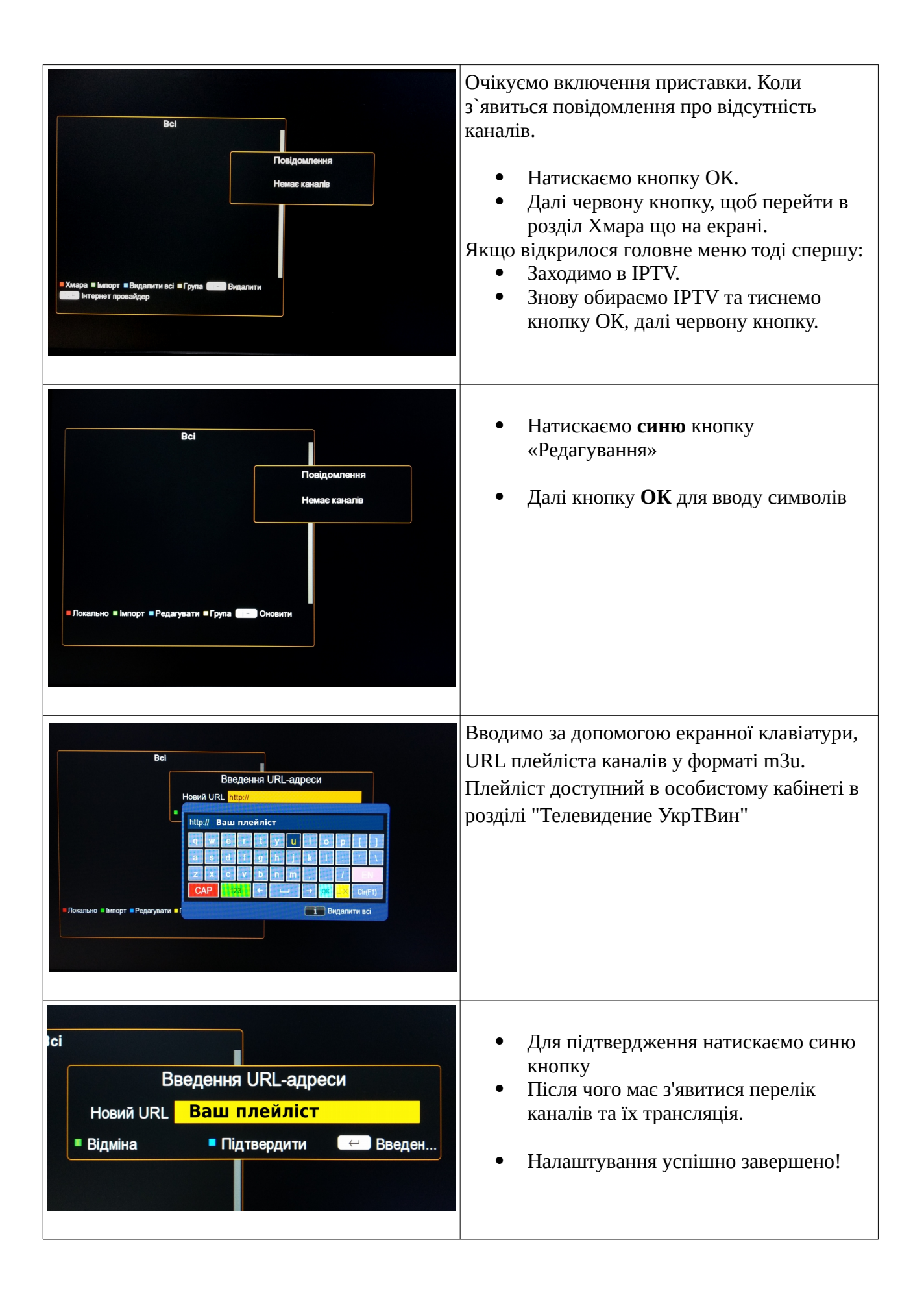

| Сис<br>Диспетчер розкладу<br>Таймер сиу<br>Тайм-аут інфопанелі<br>ОSD прозорість<br>Режим завантаження<br>Яскравість LED дисплея<br>Фейковий режим очікування<br>Гарячі кольорові кнопки<br>Режим LED годинник-канал<br>Розмір шрифту | стема / Інші<br>Вимк.<br>38<br>0%<br><u>IPTV</u><br>Середній<br>Вимк. | Необхідно перевірити чи автоматичне<br>завантаження IPTV, наступним чином.<br>Система -> Інші - > Режим завантаження :<br>виставити IPTV. |
|----------------------------------------------------------------------------------------------------|-----------------------------------------------------------------------|----------------------------------------------------------------------------------------------------|
|----------------------------------------------------------------------------------------------------|-----------------------------------------------------------------------|----------------------------------------------------------------------------------------------------|